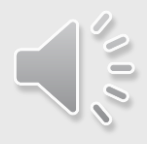

## Android Mobile App

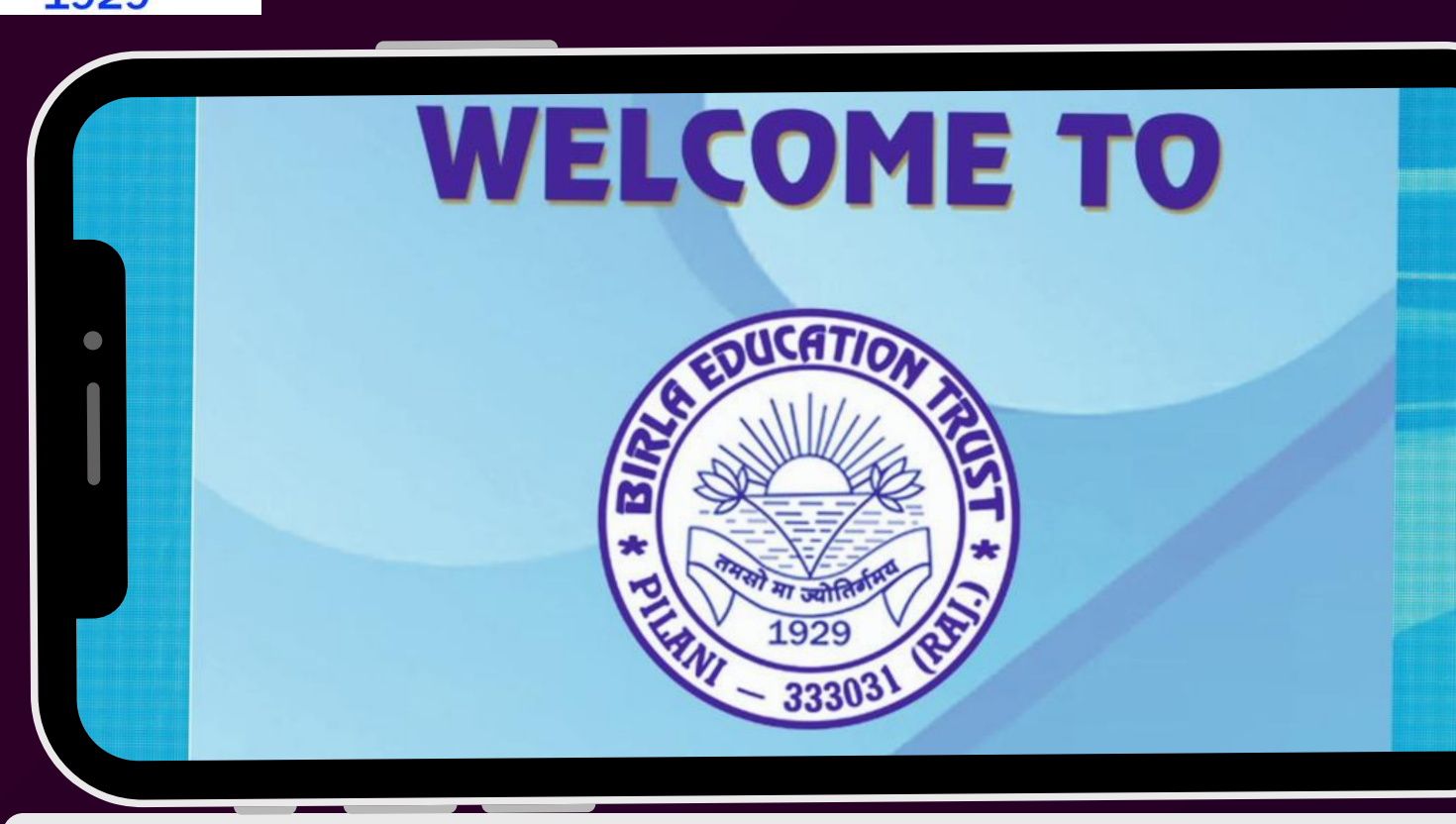

#### **Stay Connected, Stay Informed Empowering Parents with BET Mobile App**

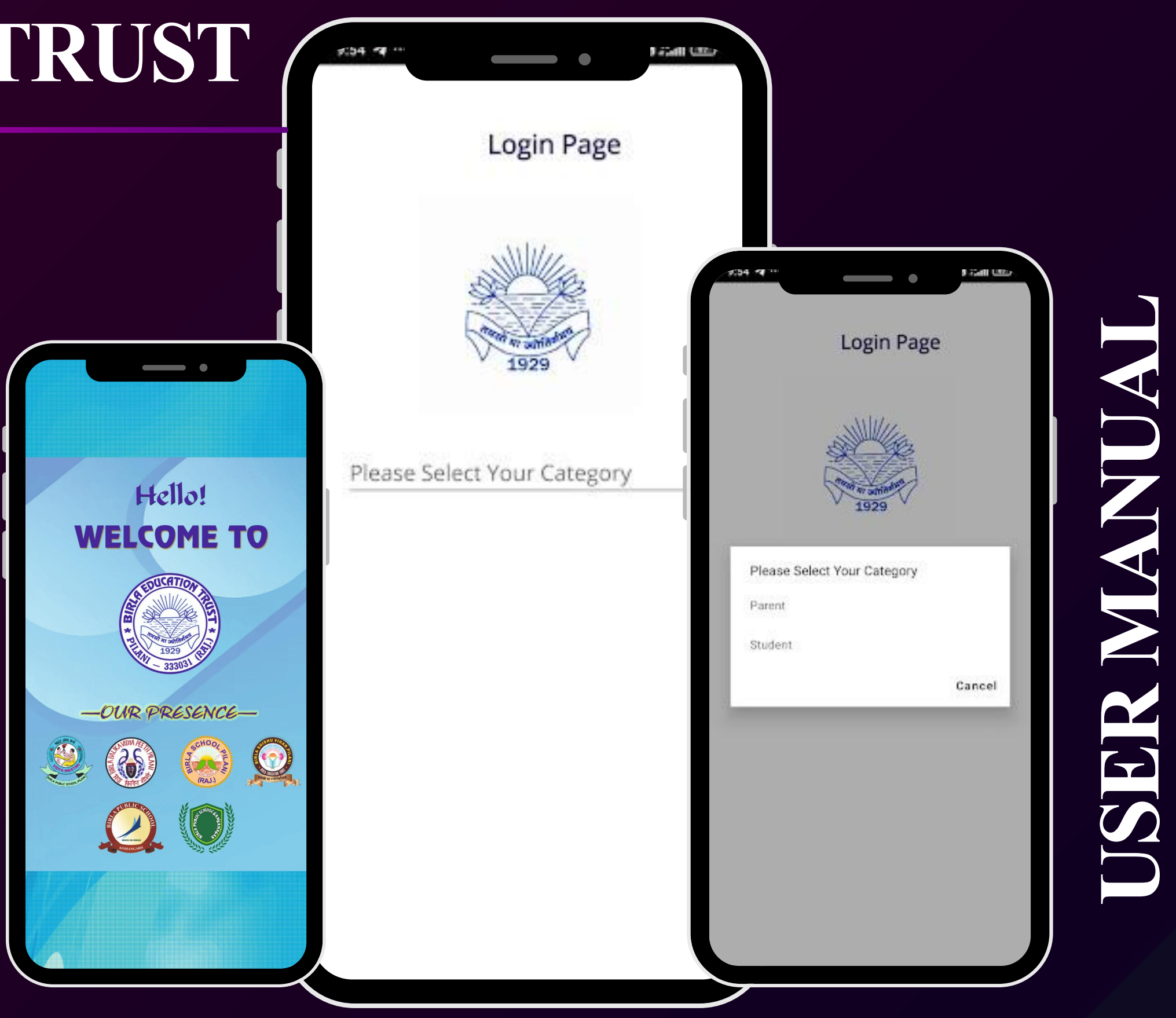

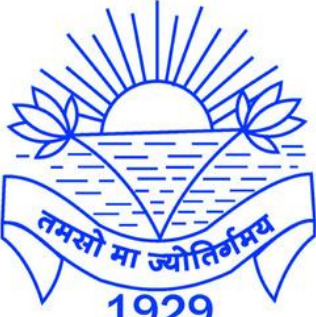

#### BIRLA EDUCATION TRUST

# SER MANUA

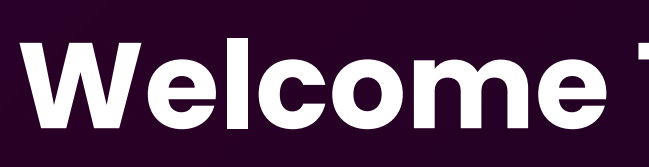

The BET Parents' Mobile App is made for parents of students in Birla Education Trust schools. It helps parents and the school stay connected and gives all the important information about their child and the school in one place.

The App is available in Google Play Store with the name 'Birla Education Trust Pilani' developed by Birla Education Trust.

**Supports Android 9 and above to** ensure the best performance.

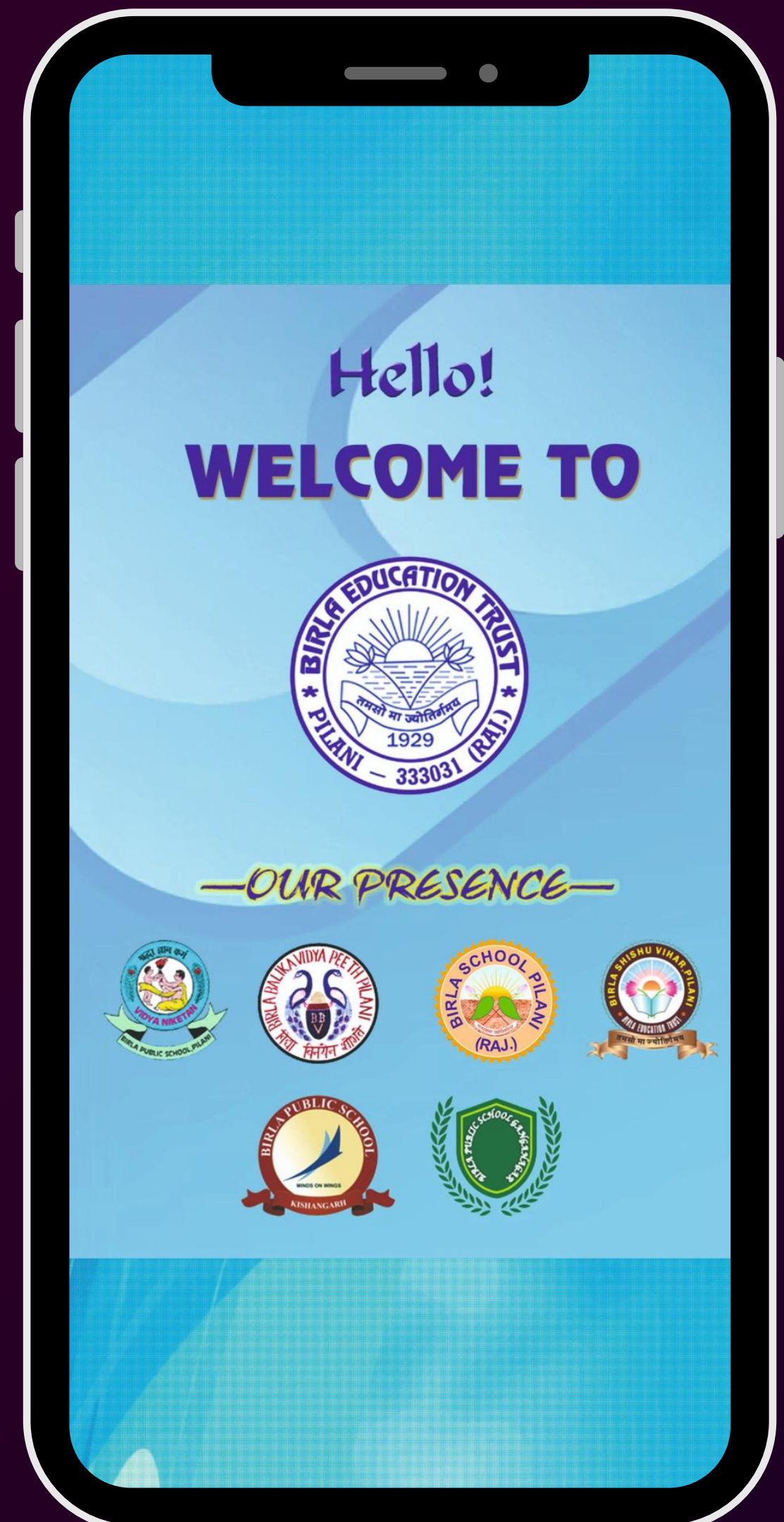

#### Welcome To BET Mobile App

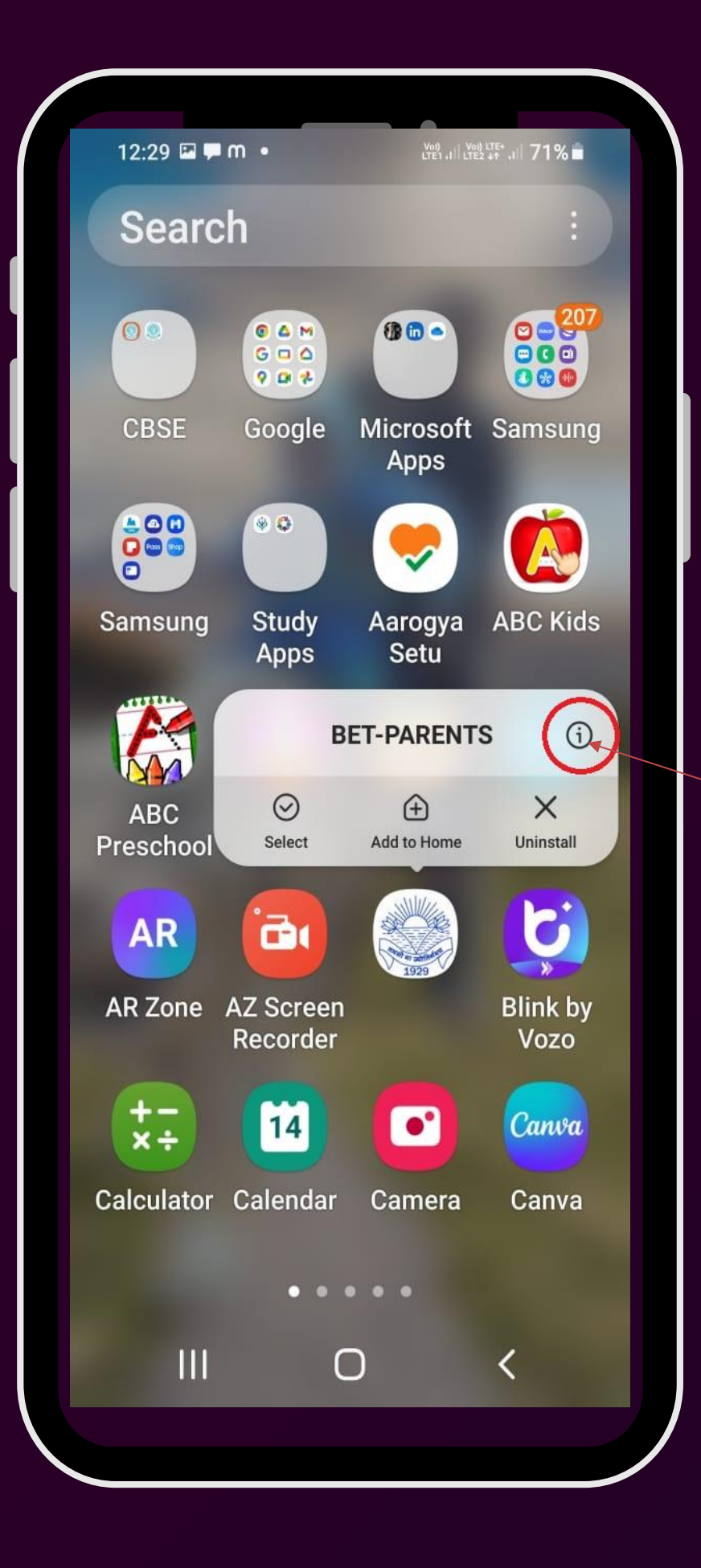

#### Voi) III Voi) LTE+ III 72% 12:22 🕒 🕹 🗟 • App info < **BET-PARENTS** Installed Privacy Notifications Allowed Permissions No permissions required App timer **Defaults** Set as default Not set as default 2 0 $\odot$ Uninstall Open Force stop 111 $\cap$

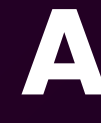

Before Logging into the App, please allow Notifications to the App in 'App info'. To access 'App info' long press the App icon and click 'i' on the right top.

| BET-PAREN        |
|------------------|
| ( <del>+</del> ) |

Add to Home

 $\odot$ 

Select

#### **USER MANUAL**

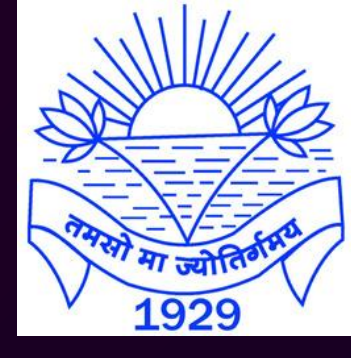

#### **Allow Notifications**

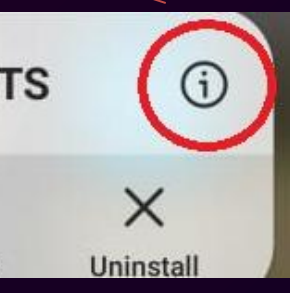

Login Page

1929

Please Select Your Category

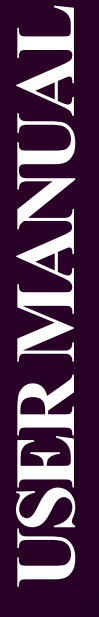

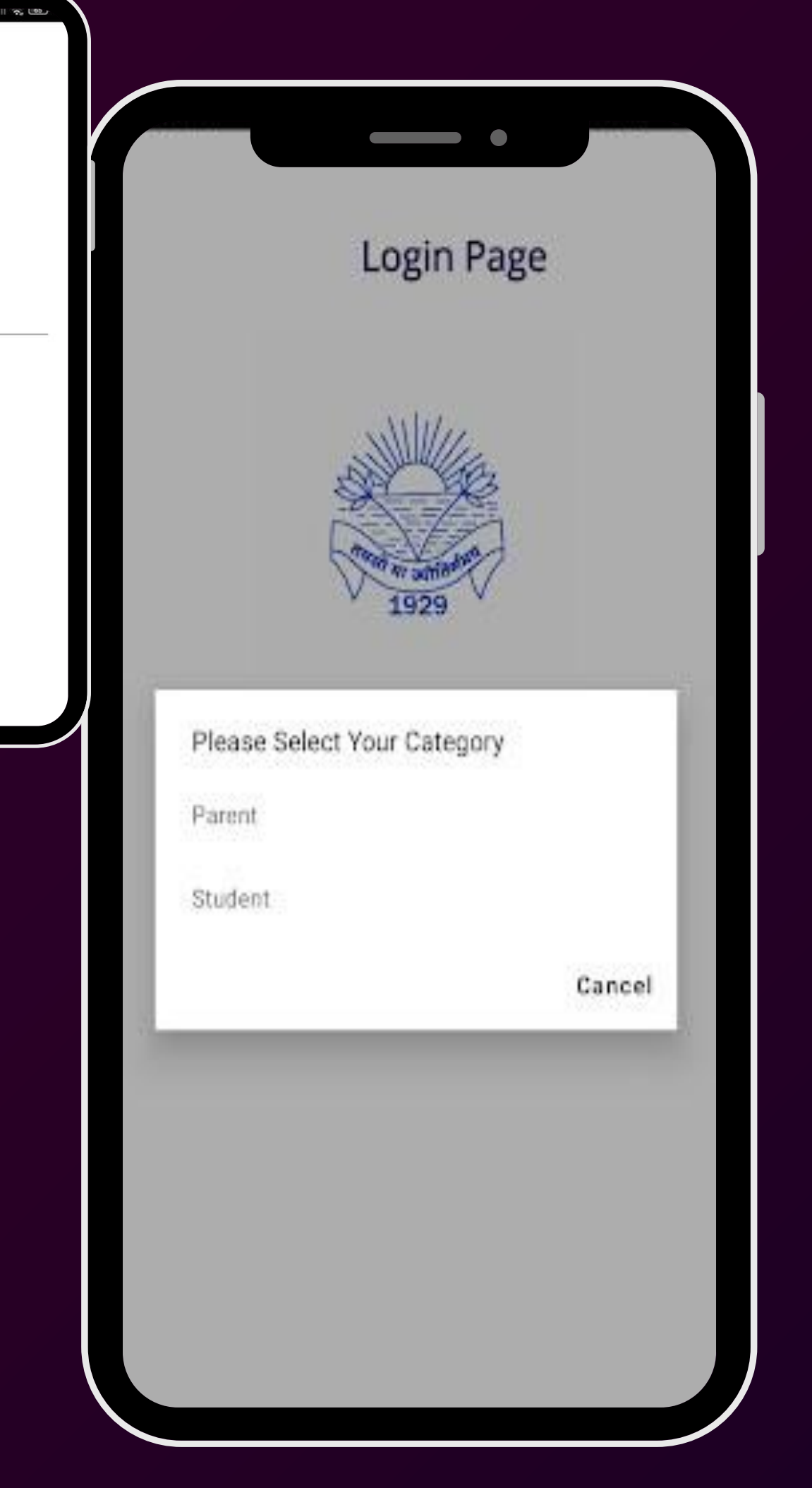

### The first page of the app is designed for users to select their category—either 'Parent' or 'Student'.

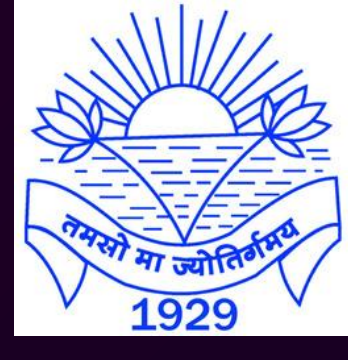

#### Login Page

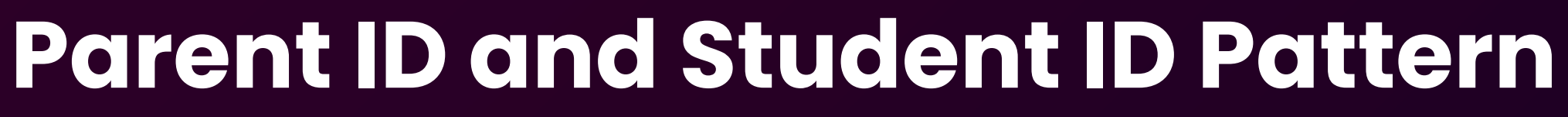

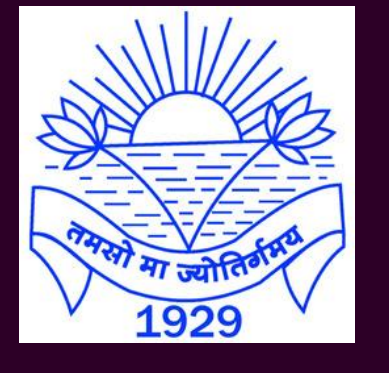

#### **PARENT ID STUDENT ID** BSPPT51XXXXX BSPST51XXXXX

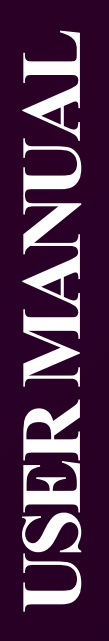

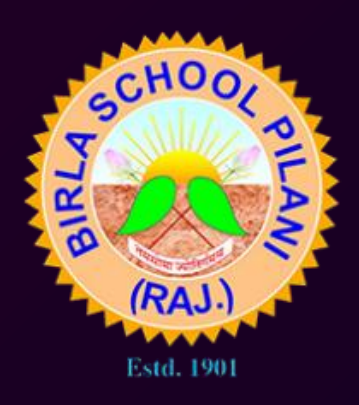

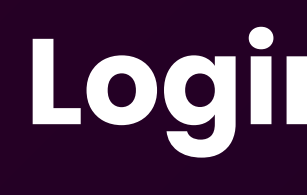

The app uses OTP-based login for security. The OTP is sent to the registered mobile number and verified against the Parent ID/Student ID and mobile number in the school's records, ensuring secure and trusted access.

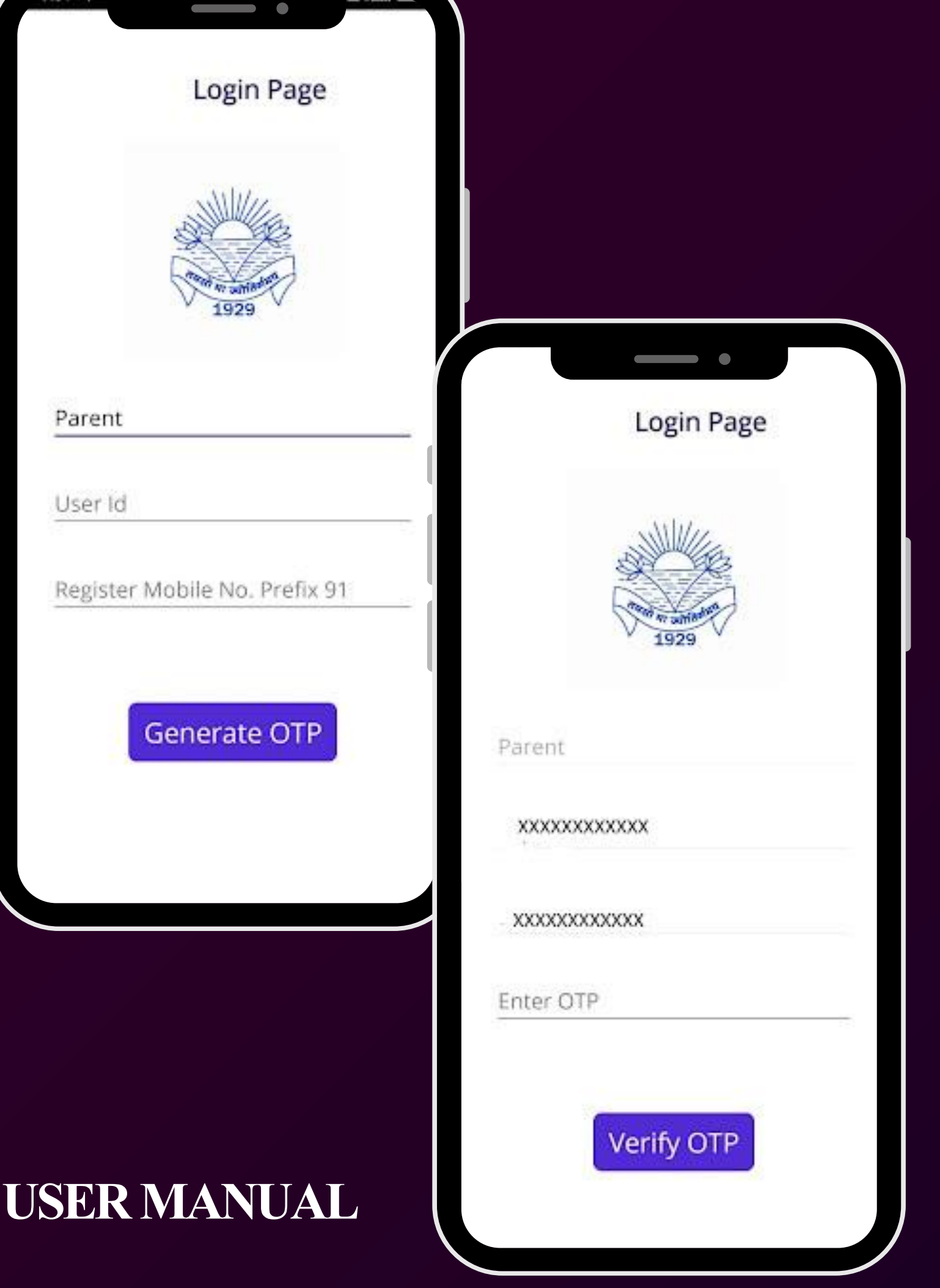

Parent

User Id

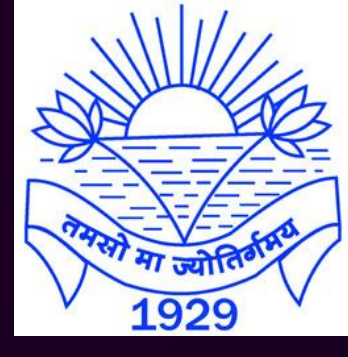

### Login to the App

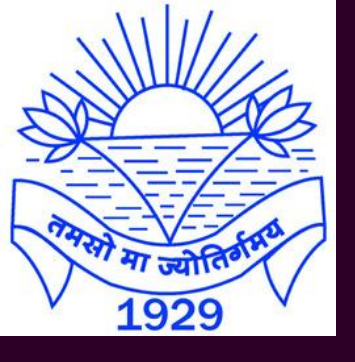

### HOME SCREEN

Home Screen: The home screen displays all essential information about the child, including Fee / Personal account balance information.

The home screen includes a "Quick Pay" feature, making it easy to complete payments through a fast and secure payment gateway.

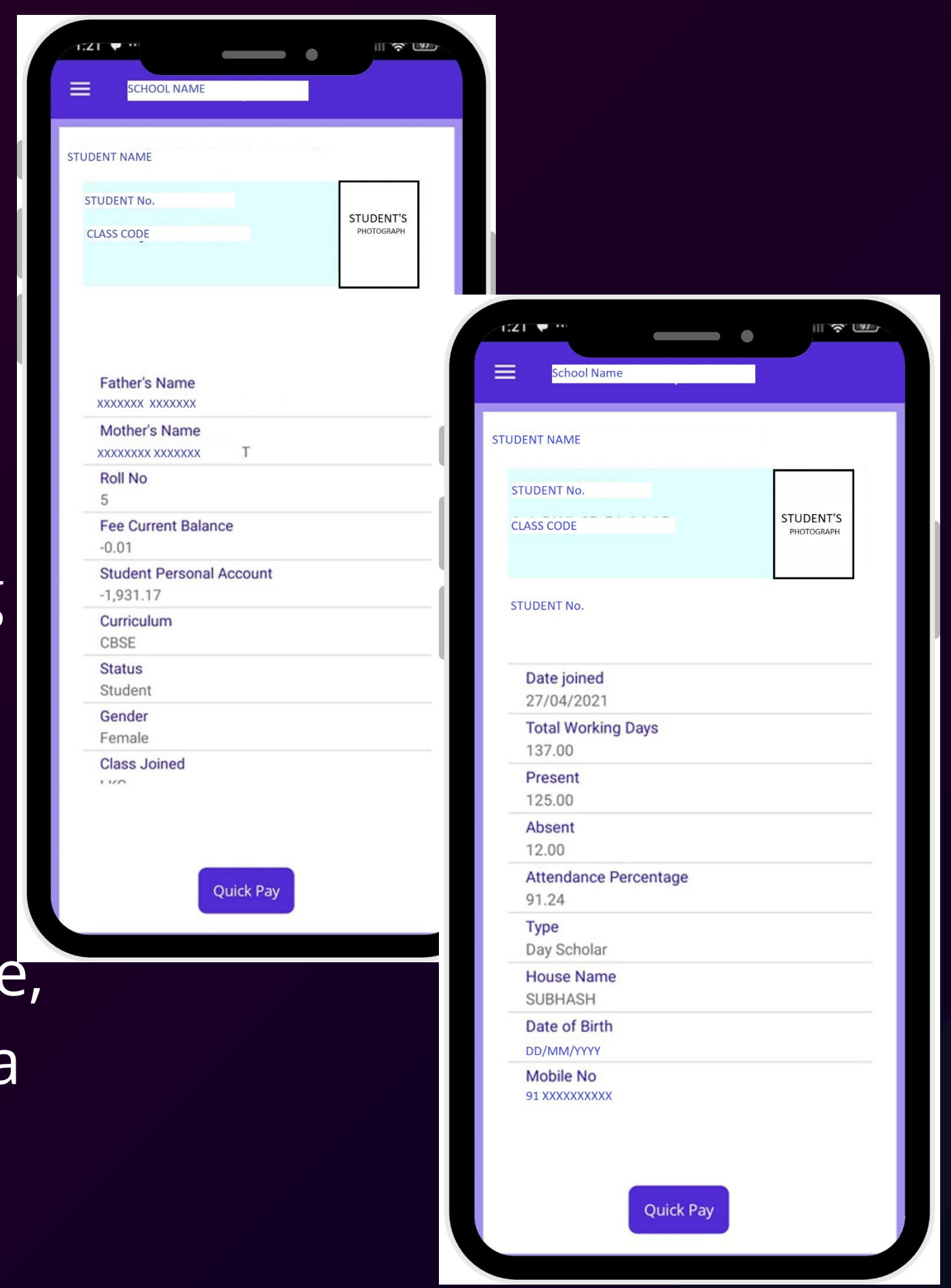

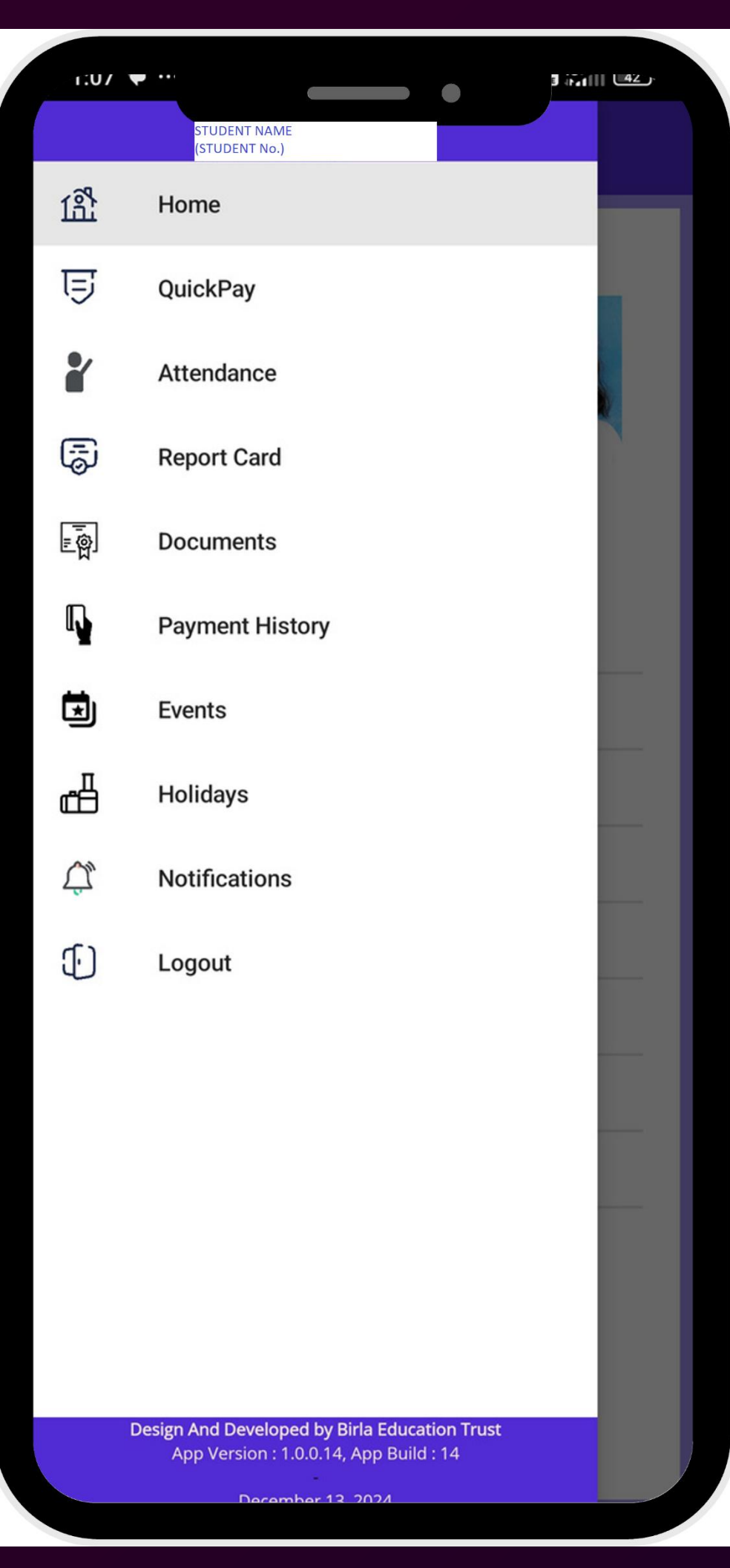

The app's menu is designed for easy navigation, giving parents quick access to sections like Home, QuickPay, Attendance, Report Card, Documents, Payment History, Events, Holidays, Notifications, and Logout. Each option is clearly labeled for a user-friendly experience, making it simple to find important information and updates.

# **USER MANUAI**

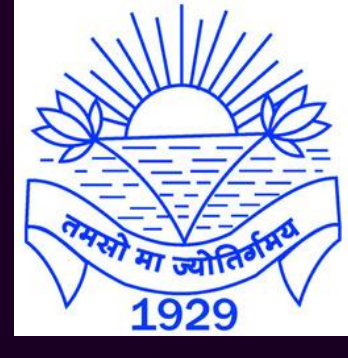

### Menu Display

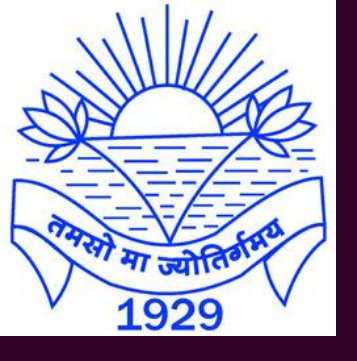

### Quick Pay payment option:

A one-click payment option, where all necessary information is pre-filled, providing users with a quicker and smoother payment experience.

It also includes access to the complete history of previous online payments.

1 in 11 142

Quick Pay SCHOOL NAME

Fee Current Balance :- Cr. -0.01

Student Personal Account :- Cr. -1,931.17

#### **Proceed To Payment**

Kindly note: Payment will be reflect in school account within 4 - 5 working days.

Online Payment Gateway Transaction History.

| Amount | Date                  | Status  | View               |
|--------|-----------------------|---------|--------------------|
| 1.0    | 19-Oct-24<br>20:01:17 | Failure | $\mathbf{\bullet}$ |
| 2000.0 | 21-Jul-24<br>10:10:03 | Success | $\bullet$          |
| 2000.0 | 21-Jul-24<br>10:04:25 | Failure | $\mathbf{\bullet}$ |
| 1.0    | 02-Jul-24<br>12:14:45 | Success | $\mathbf{\bullet}$ |
| 1.0    | 02-Jul-24<br>12:11:35 | Success | $\widehat{}$       |
|        |                       |         |                    |

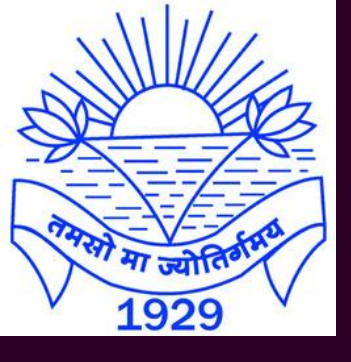

### Attendance Monitoring: Keep an eye on child's attendance with ease.

**USER MANUAL** 

#### Monthly Attendance

Attandance Report

J.40

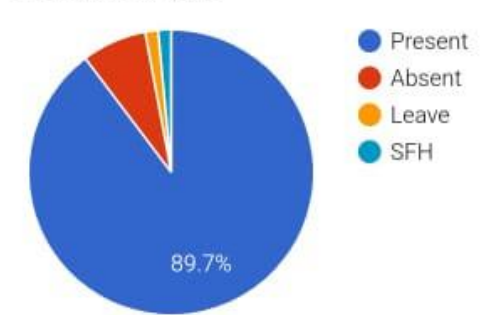

3. 93

| Mn | Dy   | WD                 | PP    | AB   | L    | OD   | LT   | SFH  |
|----|------|--------------------|-------|------|------|------|------|------|
| 4  | 30.0 | 23.00              | 22.00 | 1.00 | 0.00 | 0.00 | 0.00 | 0.00 |
| 5  | 31.0 | 9.00               | 8.00  | 1.00 | 0.00 | 0.00 | 0.00 | 0.00 |
| 6  | 30.0 | 0.00               | 0.00  | 0.00 | 0.00 | 0.00 | 0.00 | 0.00 |
| 7  | 31.0 | <mark>25.00</mark> | 25.00 | 0.00 | 0.00 | 0.00 | 0.00 | 0.00 |
| 8  | 31.0 | 22.00              | 19.00 | 3.00 | 0.00 | 0.00 | 0.00 | 0.00 |
| 9  | 30.0 | 21.00              | 16.00 | 1.00 | 2.00 | 0.00 | 0.00 | 2.00 |
| 10 | 31.0 | <mark>19.00</mark> | 15.00 | 4.00 | 0.00 | 0.00 | 0.00 | 0.00 |
| 11 | 30.0 | <mark>17.00</mark> | 17.00 | 0.00 | 0.00 | 0.00 | 0.00 | 0.00 |

25/11/2024 8:23:43 am Attandance page

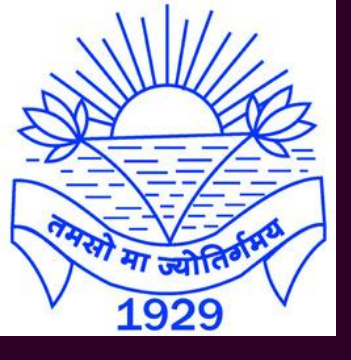

#### **Report Card:** Easily view and track the child's academic performance with a digital report card,

|                                     | III 🚓 🖽   |
|-------------------------------------|-----------|
| Select Year : Academic Year 2023-24 |           |
| Class: 1                            |           |
| Exam Type                           | Marksheet |
| Evaluation 1                        | View      |
| Evaluation 2                        | View      |
| Evaluation 3                        | View      |
|                                     |           |
|                                     |           |
|                                     |           |
|                                     |           |
|                                     |           |
|                                     |           |
|                                     |           |
|                                     |           |
|                                     |           |
|                                     |           |

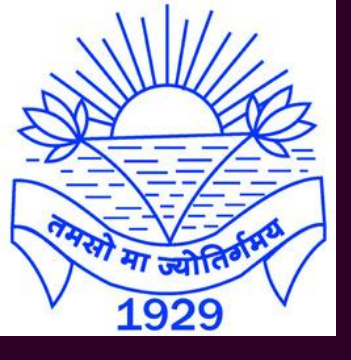

#### **Documents:**

Easily access and track child's key documents stored digitally by the school.

| E Docum              | ent & Certificate | 3 #intil (44.) |
|----------------------|-------------------|----------------|
| Document             | Updated           | View           |
| Admission<br>Form    | 21-Jun-21         | $\widehat{}$   |
| Birth<br>Certificate | 21-Jun-21         | $\bullet$      |

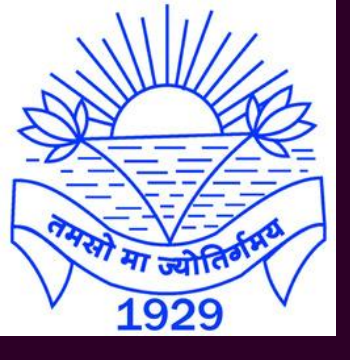

### **Payment History:** Easily view and track yearly payment transactions.

**USER MANUAL** 

#### E Payment History

| Select Year : Academic Year 2024-25 |                                                                              |                                                                                                    |                                                                                                    |  |  |  |
|-------------------------------------|------------------------------------------------------------------------------|----------------------------------------------------------------------------------------------------|----------------------------------------------------------------------------------------------------|--|--|--|
| mount                               | Date                                                                         | Туре                                                                                                    | View                                                                                                    |  |  |  |
| 2000.0                              | 24/Jul/24                                                                    | SPA                                                                                                    | $\widehat{}$                                                                                                    |  |  |  |
| <b>2.0</b> 05/Jul/24                |                                                                              | SPA                                                                                                    | $\widehat{}$                                                                                                    |  |  |  |
| Student Personal Account            |                                                                              |                                                                                                    |                                                                                                    |  |  |  |
| Amount : 2000.0                     |                                                                              |                                                                                                    |                                                                                                    |  |  |  |
| Document NO :BR032425-001717        |                                                                              |                                                                                                    |                                                                                                    |  |  |  |
| Date : 24/Jul/24                    |                                                                              |                                                                                                    |                                                                                                    |  |  |  |
|                                     |                                                                              |                                                                                                    | Close                                                                                                    |  |  |  |
|                                     |                                                                              |                                                                                                    |                                                                                                    |  |  |  |
|                                     | elect Yo<br>mount<br>2000.0<br>2.0<br>Studen<br>Amount<br>Documo<br>Date : 2 | elect Year : Acade<br>mount Date<br>2000.0 24/Jul/24<br>2.0 05/Jul/24<br>Student Personal Aca<br>Amount : 2000.0<br>Document NO :BR03242<br>Date : 24/Jul/24 | elect Year : Academic Year<br>mount Date Type<br>2000.0 24/Jul/24 SPA<br>2.0 05/Jul/24 SPA<br>Student Personal Account<br>Amount : 2000.0<br>Document NO :BR032425-001717<br>Date : 24/Jul/24 |  |  |  |

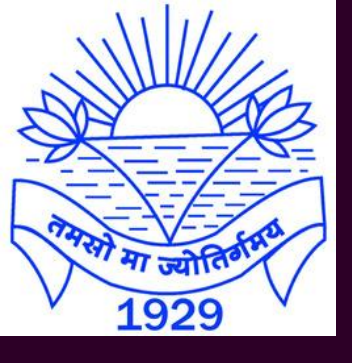

### **Event List:**

A section that allows parents to view all scheduled school events important activities.

**USER MANUAL** 

#### Event List

25-Nov-2024 (Monday) Inter House Badminton Competition

26-Nov-2024 (Tuesday) Inter House Badminton Competition

27-Nov-2024 (Wednesday) Inter House Badminton Competition

28-Nov-2024 (Thursday) Inter House Badminton Competition, Mock Parliament

29-Nov-2024 (Friday) Mock Parliament

30-Nov-2024 (Saturday) Staff Cricket Matches

01-Dec-2024 (Sunday) Aradhana

03-Dec-2024 (Tuesday) English Pentangular-II

04-Dec-2024 (Wednesday) Navy Day- Special Assembly

08-Dec-2024 (Sunday) Aradhana

10-Dec-2024 (Tuesday) Periodic Test- Post Mid Term, Evaluation-II (Class V)

11-Dec-2024 (Wednesday) Periodic Test- Post Mid Term, Evaluation-II (Class V)

12-Dec-2024 (Thursday) Periodic Test- Post Mid Term, Evaluation-II (Class V)

## and

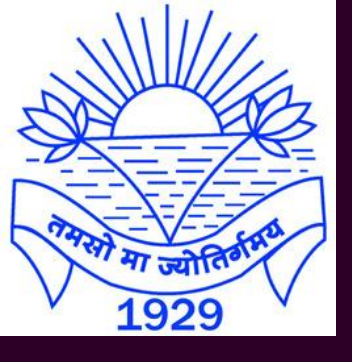

#### Holiday List:

# A section for parents to view the school's holiday schedule.

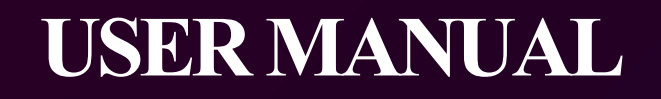

#### Holiday List

11 <u>S</u> (90)

15-Nov-2024 (Friday) Guru Nanak Jayanti

25-Dec-2024 (Wednesday) Christmas

28-Dec-2024 (Saturday) Winter Vacation

29-Dec-2024 (Sunday) Winter Vacation

30-Dec-2024 (Monday) Winter Vacation

31-Dec-2024 (Tuesday) Winter Vacation

01-Jan-2025 (Wednesday) Winter Vacation

02-Jan-2025 (Thursday) Winter Vacation

03-Jan-2025 (Friday) Winter Vacation

04-Jan-2025 (Saturday) Winter Vacation

05-Jan-2025 (Sunday) Winter Vacation

06-Jan-2025 (Monday) Winter Vacation

07-Jan-2025 (Tuesday) Winter Vacation

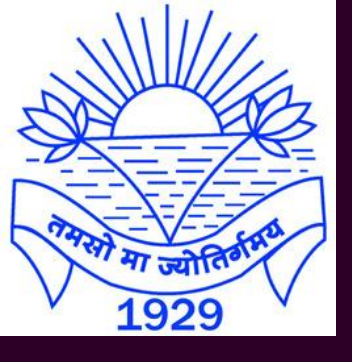

#### Notification: **Real-time notifications** on academic progress, attendance, news, promotion and upcoming events.

**USER MANUAL** 

#### Notification

J.44 P

#### **Attendance Update!**

Dear KANIKSHA KUMAWAT (BSPST5128049), Attendance update check! Regards 23/11/24 11:04 Attandance\_Update

23/11/2024 00:00:0011:03:25

#### General Notification 22. Nov 2024!

Dear KANIKSHA KUMAWAT (BSPST5128049), Dear Parent, Kindly refer to the BIRLA SCHOOL, PILANI email sub. Live telecast of BET Inter School Band Competition. on 22/11/2024. BSPINF

#### 22/11/2024 00:00:0021:31:21

#### Attendance Update!

Dear KANIKSHA KUMAWAT (BSPST5128049), Attendance update check! Regards 22/11/24 10:27 Attandance Update

22/11/2024 00:00:0010:26:35

#### Attendance Update!

Dear KANIKSHA KUMAWAT

(DCDCTF1 200 10) Attandance undete abaald

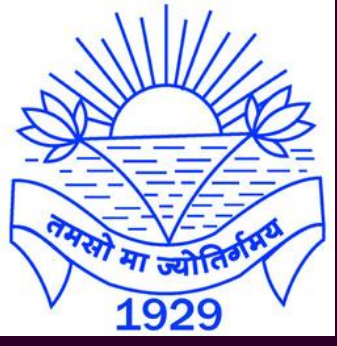

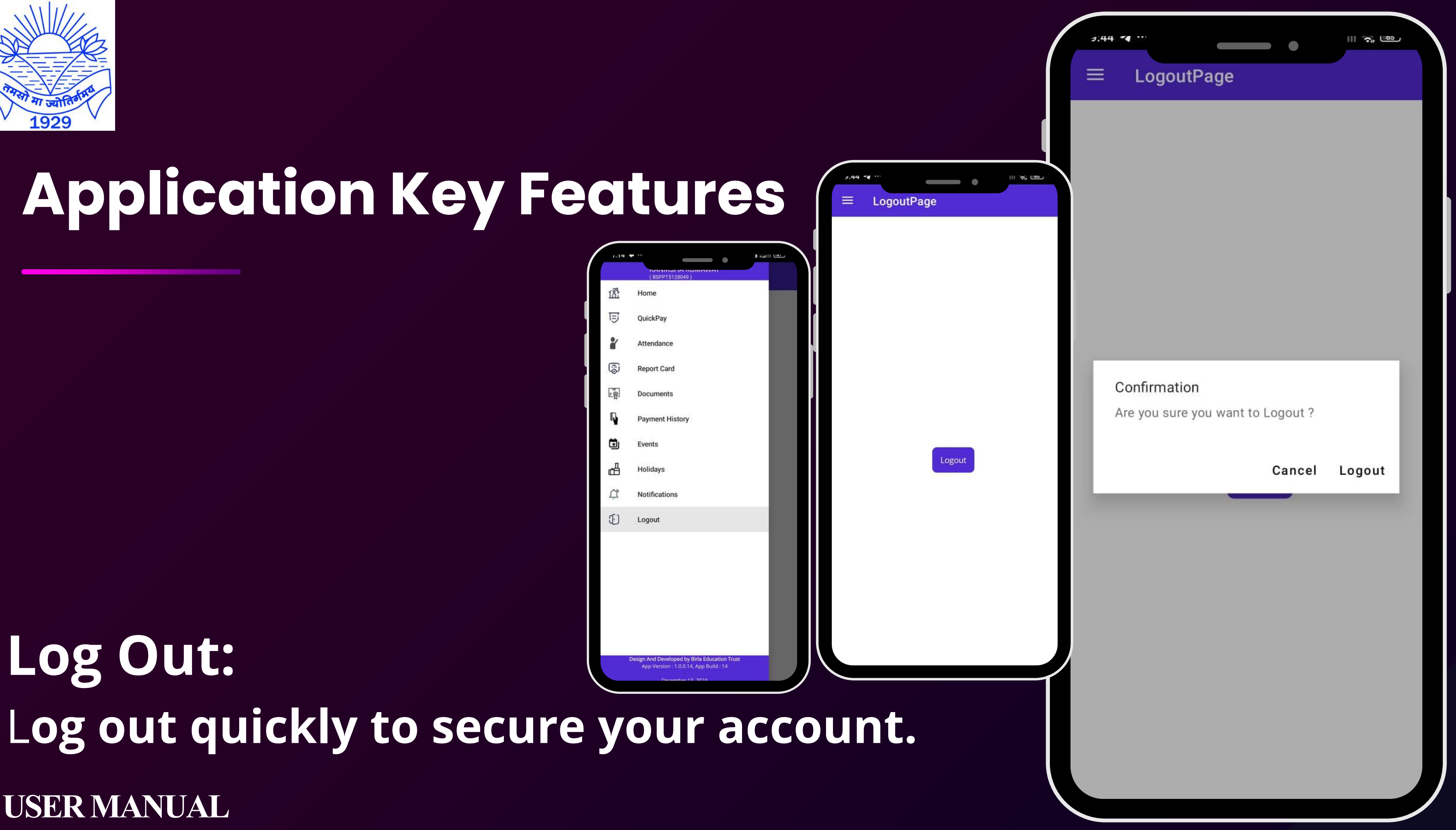

### Thank You

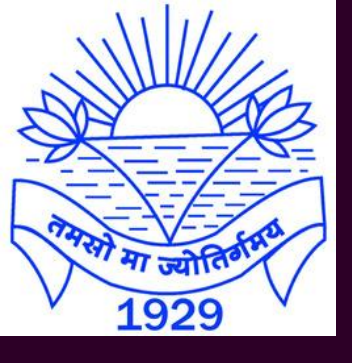

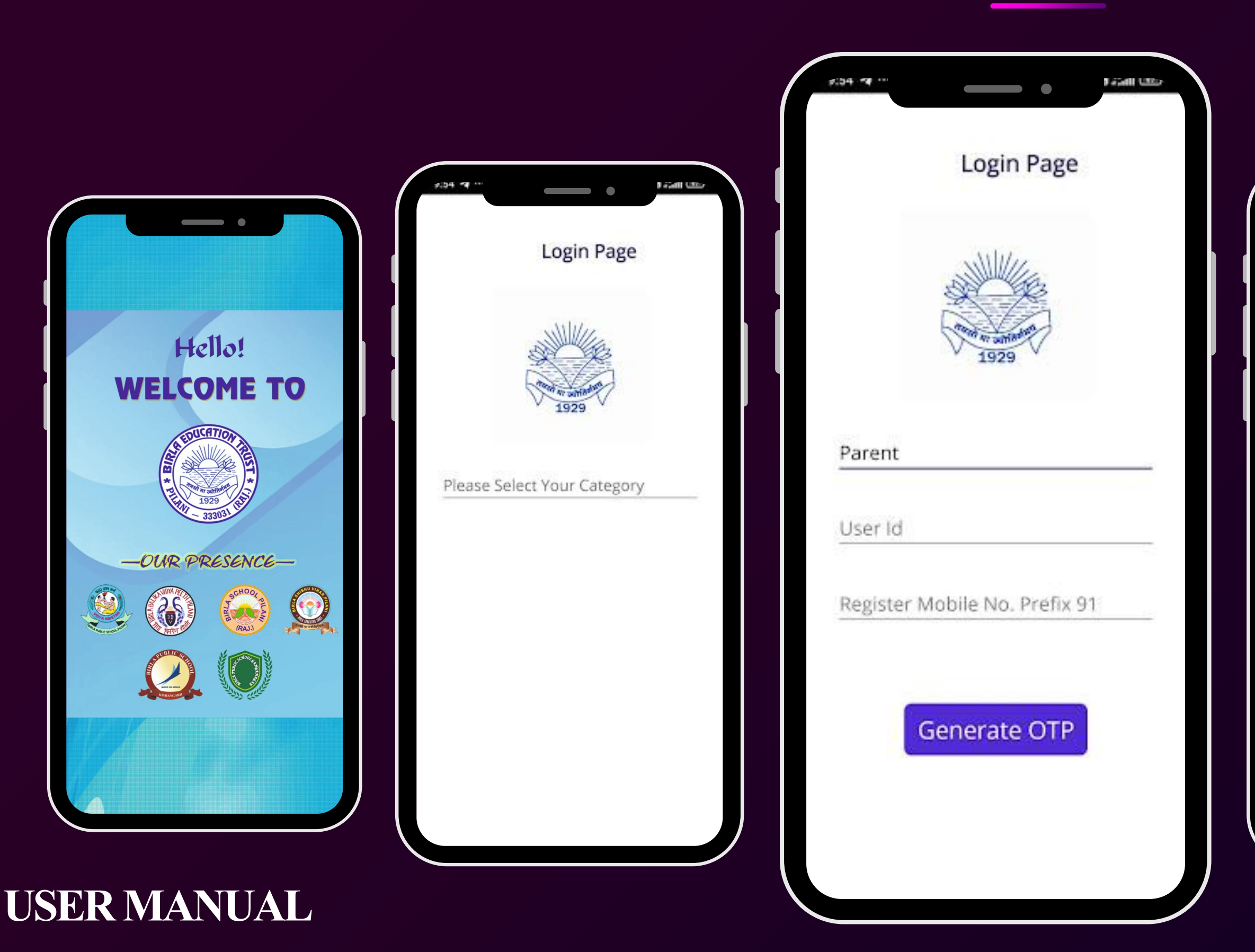

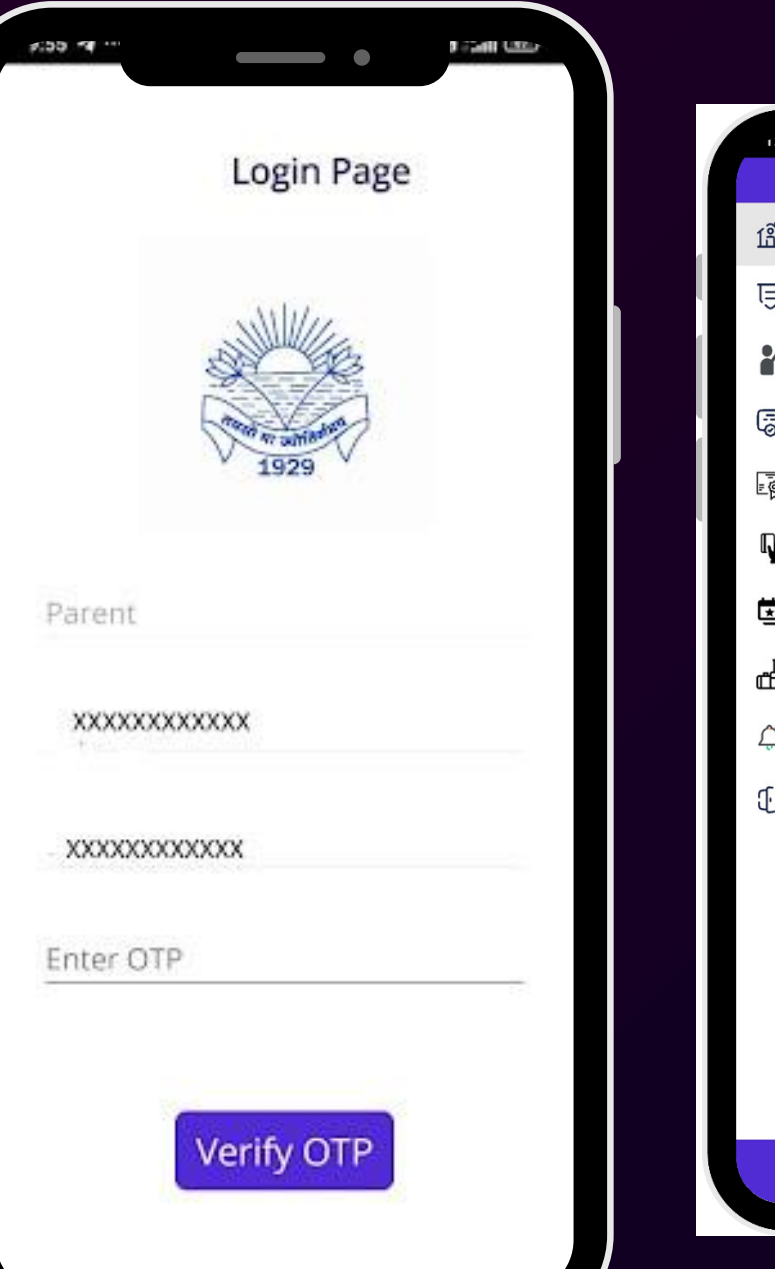

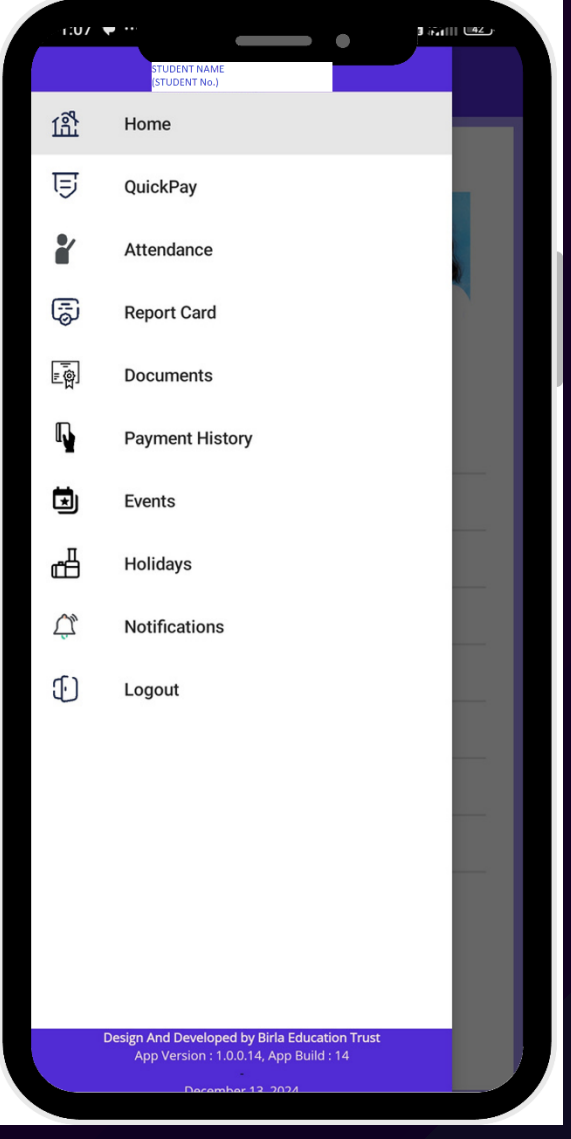